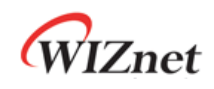

# W55MH32 用户手册

Version 1.0.0

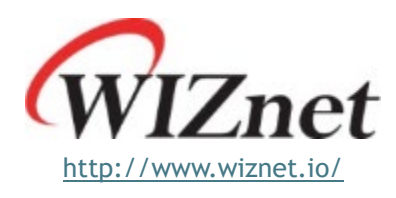

© Copyright 2024 WIZnet Co., Ltd. All rights reserved.

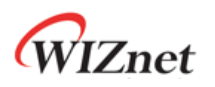

# 目 录

| 1 | 开发板 | <b>衍绍</b> |             |    |
|---|-----|-----------|-------------|----|
|   | 1.1 | W55MH     | 32L-EVB     |    |
|   | 1.  | 1.1 í     | 简介          | 5  |
|   | 1.  | 1.2 7     | 板载资源        | 6  |
|   | 1.2 | W55MH     | 32Q-EVB     |    |
|   | 1.  | 2.1 í     | 简介          |    |
|   | 1.  | 2.2 7     | 板载资源        |    |
| 2 | 安装  | DE        |             | 10 |
|   | 2.1 | 温馨提示      | ······      | 10 |
|   | 2.2 | 获取 KE     | IL5 安装包     | 10 |
|   | 2.3 | 开始安装      | 虔 KEIL5     |    |
|   | 2.4 | 安装 W5     | 55MH32 芯片包  |    |
| 3 | 打开示 | 例工程       |             | 13 |
|   | 3.1 | 外设示例      | 列目录         |    |
|   | 3.2 | TOE 引彎    | 肇示例目录       |    |
|   | 3.3 | KEIL 主即   | 界面介绍        |    |
|   | 3.4 | 常用快捷      | <b>赴键按钮</b> |    |
| 4 | 仿真器 | 介绍        |             |    |
|   | 4.1 | 仿真器简      | 简介          |    |
|   | 4.2 | 仿真器四      | 配置          |    |
|   | 4.3 | 使用其偷      | 也仿真器和串口调试工具 |    |

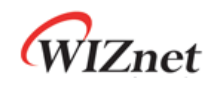

# 插图清单

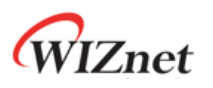

# 列表清单

| 6  |
|----|
| 9  |
| 15 |
| 16 |
|    |

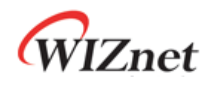

# 1 开发板介绍

#### 1.1 W55MH32L-EVB

#### 1.1.1 简介

W55MH32L-EVB 是基于 W55MH32L 芯片开发的一款开发板, 主频为 216MHz, 1MB 的闪存以及 96KB 的 SRAM, 同时还具有一个完整的硬件 TCP/IP 卸载引擎, 只需要简单的 socket 编程即可实 现以太网应用。

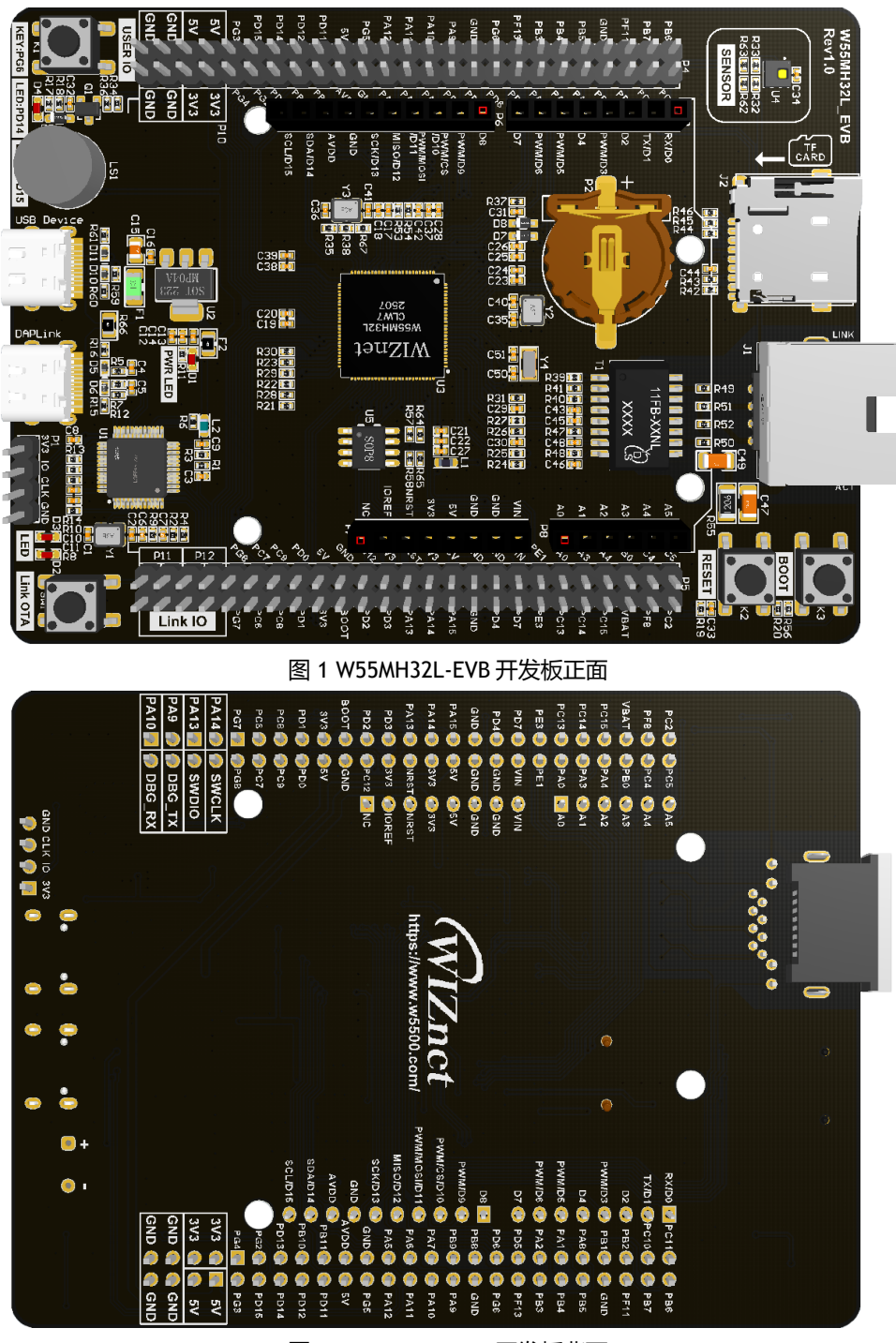

图 2 W55MH32L-EVB 开发板背面

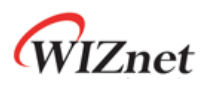

#### 1.1.2 板载资源

开发板上集成了一套 ARDUINO 插排,可以外接 ARDUINO 接口的扩展板,兼容性和拓展性都非常强大。

此外,开发板上还集成了一个 WIZ-Link 仿真器,支持调试,程序下载以及虚拟串口功能。再也无 须外接仿真器和串口调试工具,只需一块开发板即可轻松搞定单片机+以太网部分的学习内容。 还有 TF 卡座,温湿度传感器,EEPROM,用户按钮,用户 LED 等外设,资源丰富。

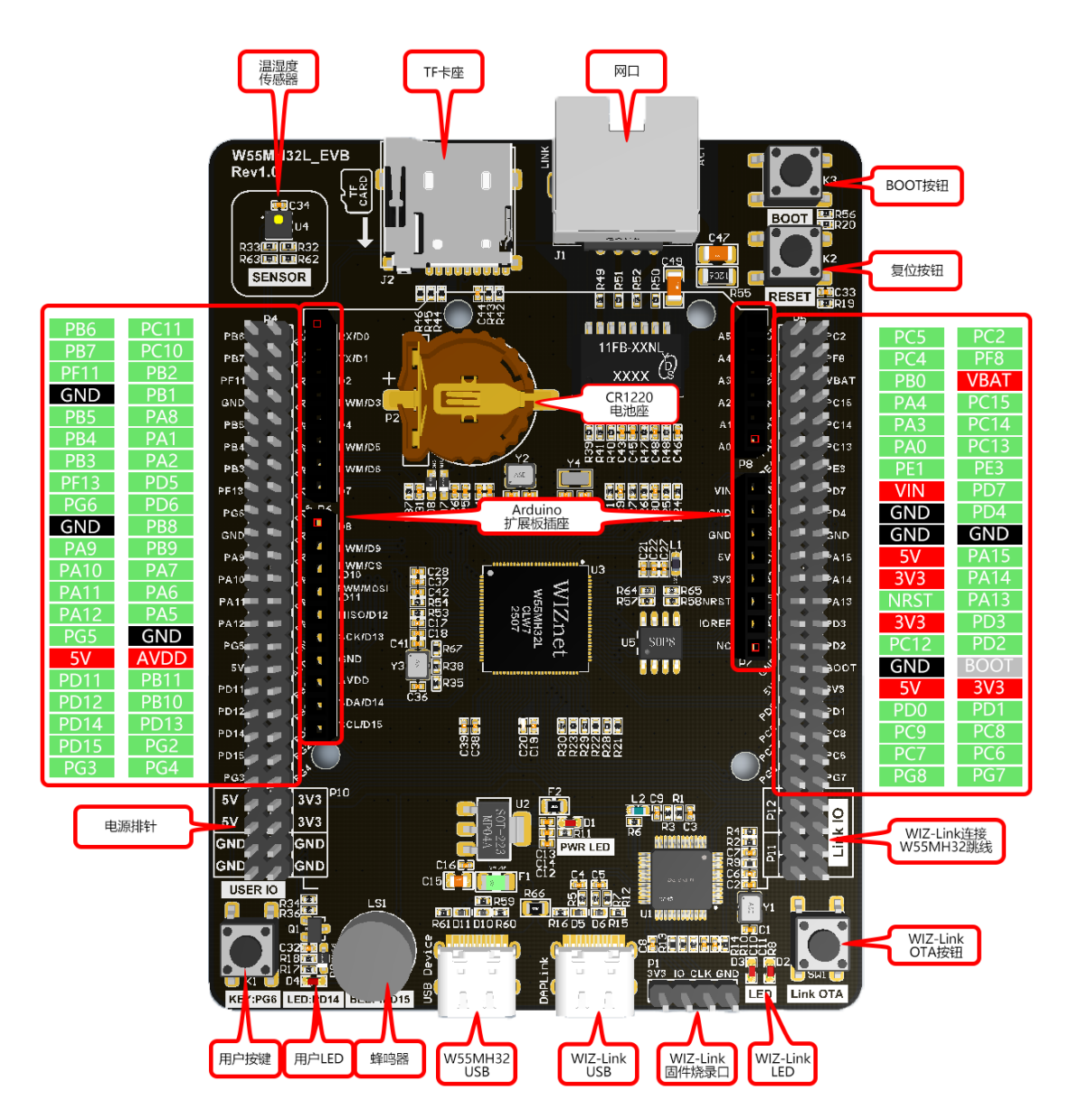

图 3 W55MH32L-EVB 硬件资源配置图

表 1 W55MH32L-EVB 硬件资源配置表

| 资源   | 描述                                 |
|------|------------------------------------|
| MCU  | W55MH32L,QFN100,1MB FLASH,96KB RAM |
| 主频   | 216MHz                             |
| GPIO | 66 个                               |

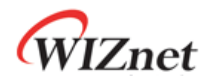

| 串口                            | 5路                                           |
|-------------------------------|----------------------------------------------|
| SPI                           | 2路                                           |
| I2C                           | 2路                                           |
| USB                           | 1路                                           |
| CAN                           | 1路                                           |
| SDIO                          | 1路                                           |
| Ethernet                      | 1路                                           |
| 12 位 ADC                      | 3 路 (12 通道)                                  |
| 12 位 DAC                      | 2路 (2通道)                                     |
| 随机数模块                         | 支持                                           |
| 硬件加密算法单元                      | 支持                                           |
| RTC                           | CR1220电池座*1                                  |
| 蜂鸣器                           | 有源蜂鸣器*1                                      |
| 按键                            | 复位按键*1, BOOT 按键*1, 用户按键*1, WIZ-Link OTA 按键*1 |
| LED PWR*1, USER*1, WIZ-Link*2 |                                              |
| 仿真器                           | WIZ-Link*1                                   |
| 温湿度传感器                        | AHT20*1                                      |
| EEPROM                        | AT24C16C-SSHM-T*1                            |
| ARDUINO 插排                    | 支持                                           |
| USB                           | W55MH32L*1,WIZ-Link*1                        |
| 以太网接口                         | 下沉式 RJ45*1                                   |

## 1.2 W55MH32Q-EVB

#### 1.2.1 简介

W55MH32Q-EVB 是基于 W55MH32Q 芯片开发的一款最小开发板, 主频为 216MHz, 1MB 的闪存以及 96KB 的 SRAM, 同时还具有一个完整的硬件 TCP/IP 卸载引擎, 只需要简单的 socket 编程即可 实现以太网应用。

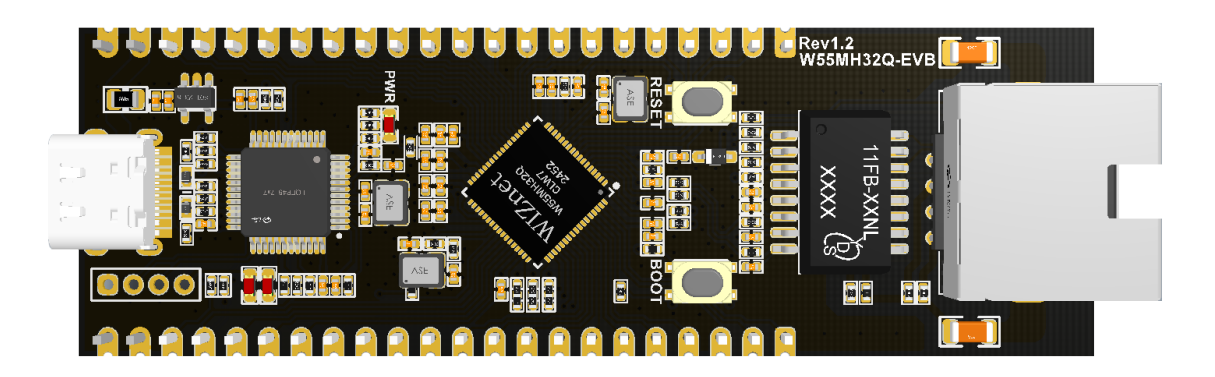

图 4 W55MH32Q-EVB 开发板正面

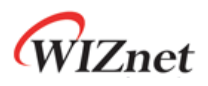

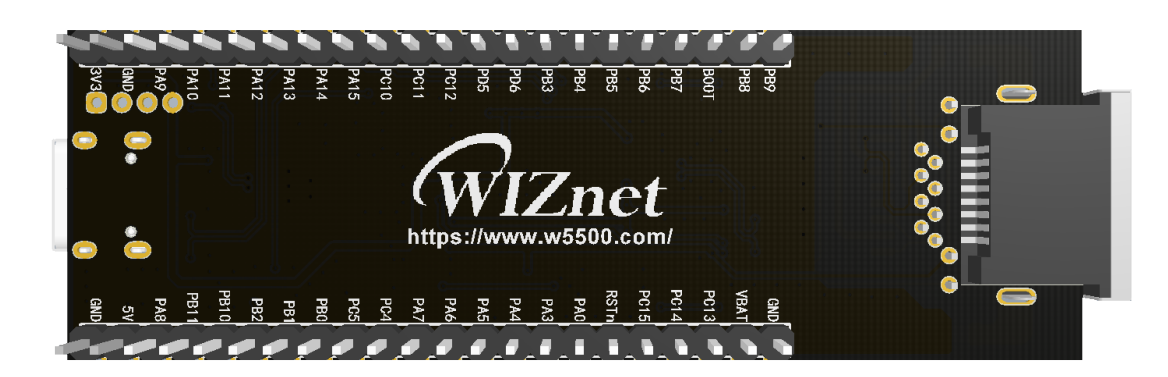

图 5 W55MH32Q-EVB 开发板背面

#### 1.2.2 板载资源

芯片的所有 IO 都引出到开发板排针,芯片功能可以满足绝大多数的嵌入式应用场景和开发需求, 尺寸小巧,方便测试芯片和评估功能。同时还集成了一个 WIZ-Link 仿真器,支持调试,程序下载 以及虚拟串口功能。再也无须外接仿真器和串口调试工具,只需一块开发板即可轻松搞定单片机+ 以太网部分的学习内容。

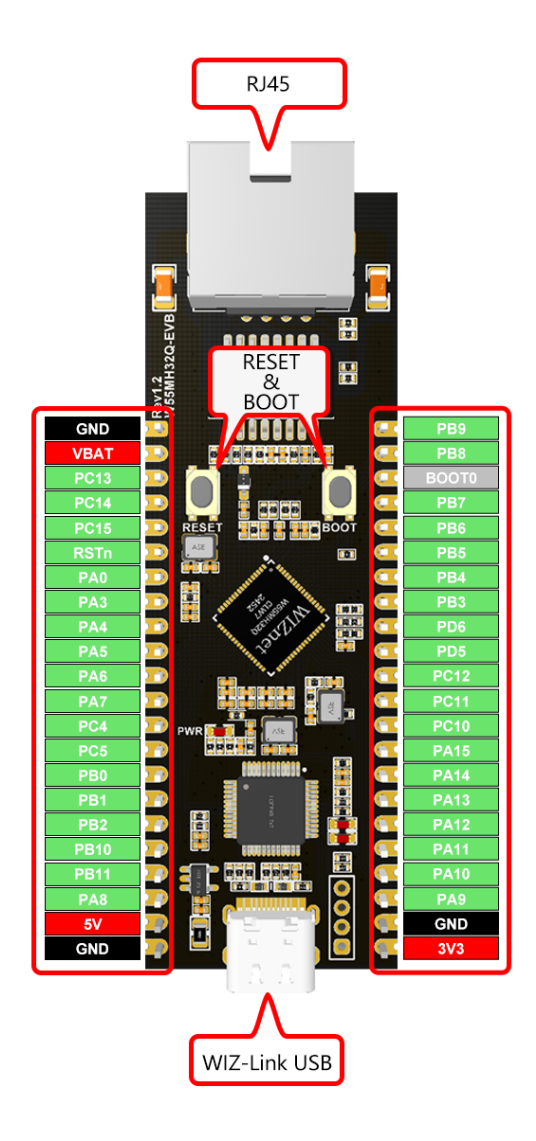

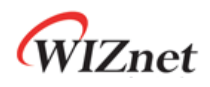

| 资源       | 描述                                |
|----------|-----------------------------------|
| MCU      | W55MH32Q,QFN68,1MB FLASH,96KB RAM |
| 主频       | 216MHz                            |
| GPIO     | 36个                               |
| 串口       | 3 路                               |
| SPI      | 2 路                               |
| I2C      | 2 路                               |
| USB      | 1路                                |
| CAN      | 1路                                |
| Ethernet | 1路                                |
| 12 位 ADC | 3 路 (12 通道)                       |
| 12 位 DAC | 2路(2通道)                           |
| 随机数模块    | 支持                                |
| 硬件加密算法单元 | 支持                                |
| 按键       | 复位按键*1, BOOT 按键*1                 |
| LED      | PWR*1                             |
| USB      | W55MH32Q*1                        |
| 以太网接口    | 下沉式 RJ45*1                        |

#### 图 6 W55MH32Q-EVB 硬件资源配置图 表 2 硬件资源配置表

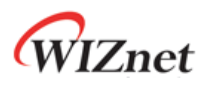

## 2 安装 IDE

#### 2.1 温馨提示

- 1. 安装路径不能带中文, 必须是英文路径。
- 2. 安装目录不能跟 51 的 KEIL 或者 KEIL4 冲突,三者目录必须分开。
- 3. KEIL5 的安装比起 KEIL4 多了一个步骤,必须添加 MCU 库,不然没法使用。

### 2.2 获取 KEIL5 安装包

W55MH32 开发板支持 KEIL5 MDK 微控制器开发套件开发,可前往官网 www.keil.com 下载安装包。

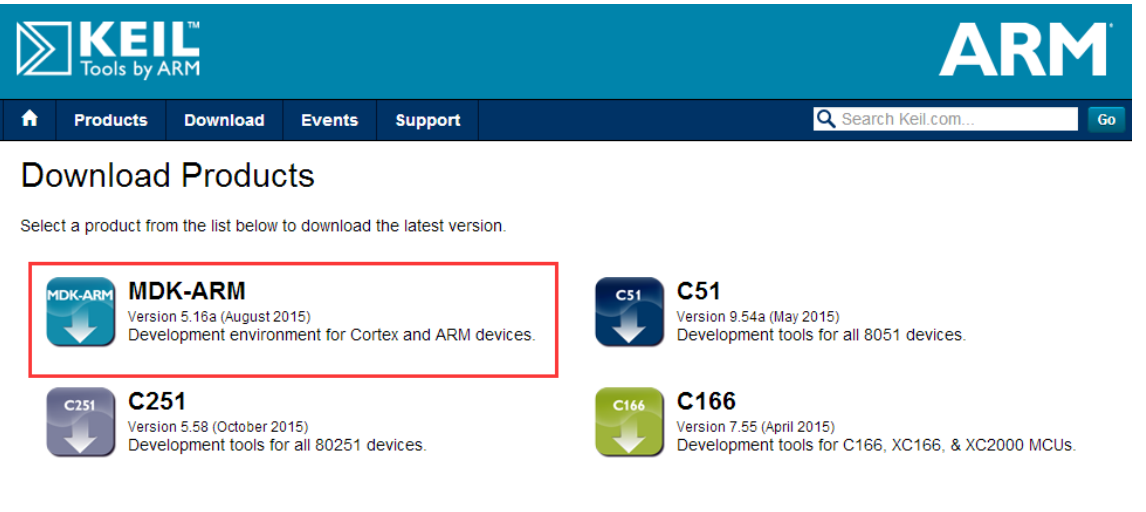

图 7 Keil 官网安装包示意图

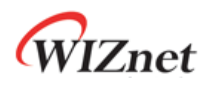

# 2.3 开始安装 KEIL5

双击官网下载的安装包,点击 Next 按钮开始安装。

| Setup MDK-ARM V5.15                                                                                                 | ×                                         |  |
|----------------------------------------------------------------------------------------------------|-------------------------------------------|--|
| Welcome to Keil MDK-ARM<br>Release 5/2015                                                                           | <b>ARM°KEIL°</b><br>Microcontroller Tools |  |
| This SETUP program installs:<br>MDK-ARM V5.15                                                                       |                                           |  |
| This SETUP program may be used to update a previous proc<br>However, you should make a backup copy before proceedir | duct installation.<br>g.                  |  |
| It is recommended that you exit all Windows programs before continuing with SETUP.                                  |                                           |  |
| Follow the instructions to complete the product installation.                                                       |                                           |  |
| Keil MDK-ARM Setup                                                                                                  | << Back Next >> Cancel                    |  |
| 图 8 开始安装 KE                                                                                                    | IL5                                       |  |
| 按照提示逐步进行安装,安装完成后如下图所示。                                                                                              |                                           |  |
| Setup MDK-ARM V5.15                                                                                                 |                                           |  |
| Keil MDK-ARM Setup completed                                                                                        | <b>ARM</b> °KEIL°                         |  |

MDK-ARM V5.15

MDK-ARM Core Setup has performed all requested operations successfully.

Show Release Notes.

图 9 安装完成 KEIL5

<< Back

Finish

— Keil MDK-ARM Setup -

Cancel

Microcontroller Tools

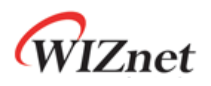

# 2.4 安装 W55MH32 芯片包

打开软件包目录下的 W55MH32\_DFP.1.1.0.pack, 点击 Next 即可完成安装。

| Pack Unzip: W55MH32 W55MH32_DFP 1.0.0                                            | ×         |  |  |  |
|----------------------------------------------------------------------------------|-----------|--|--|--|
| Welcome to Keil Pack Unzip<br>Release 11/2024                                    |           |  |  |  |
| This program installs the Software Pack:                                         |           |  |  |  |
| W55MH32 W55MH32_DFP 1.0.0<br>W55MH32 Series Device Support, Drivers and Examples |           |  |  |  |
| Destination Folder                                                               |           |  |  |  |
| E:\keil\W55MH32\W55MH32_DFP\1.0.0                                                |           |  |  |  |
| Keil Pack Unzip                                                                  |           |  |  |  |
| << Back Next                                                                     | >> Cancel |  |  |  |
| 图 10 安装 pack 包                                                                   |           |  |  |  |

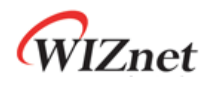

# 3 打开示例工程

# 3.1 外设示例目录

打开资料包中的 SDK\ModuleDemo 文件夹,里面包含了大部分外设示例以及 TOE 引擎示例。

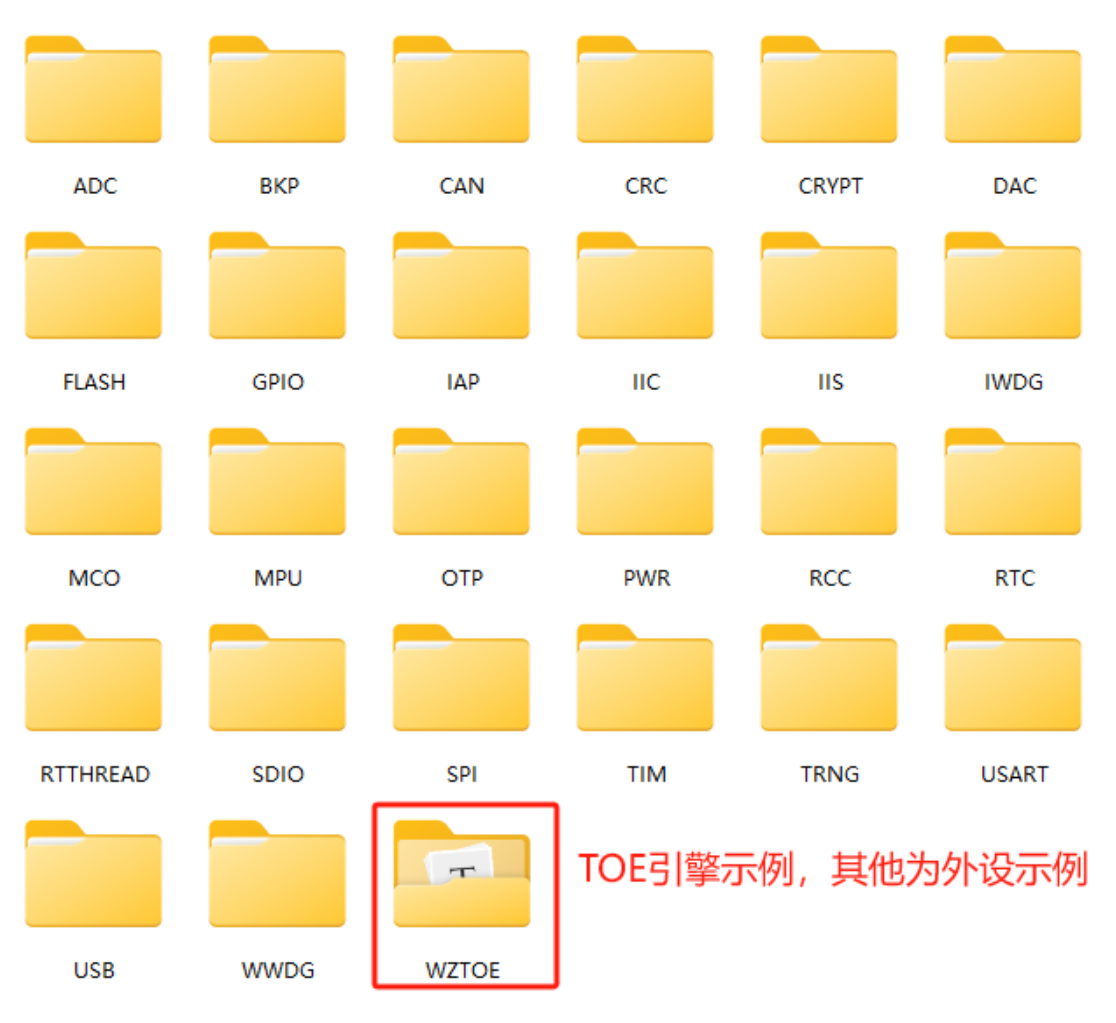

图 11 示例程序

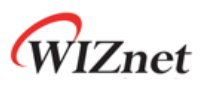

# 3.2 TOE 引擎示例目录

其中 TOE 引擎示例包含多种网络协议应用。

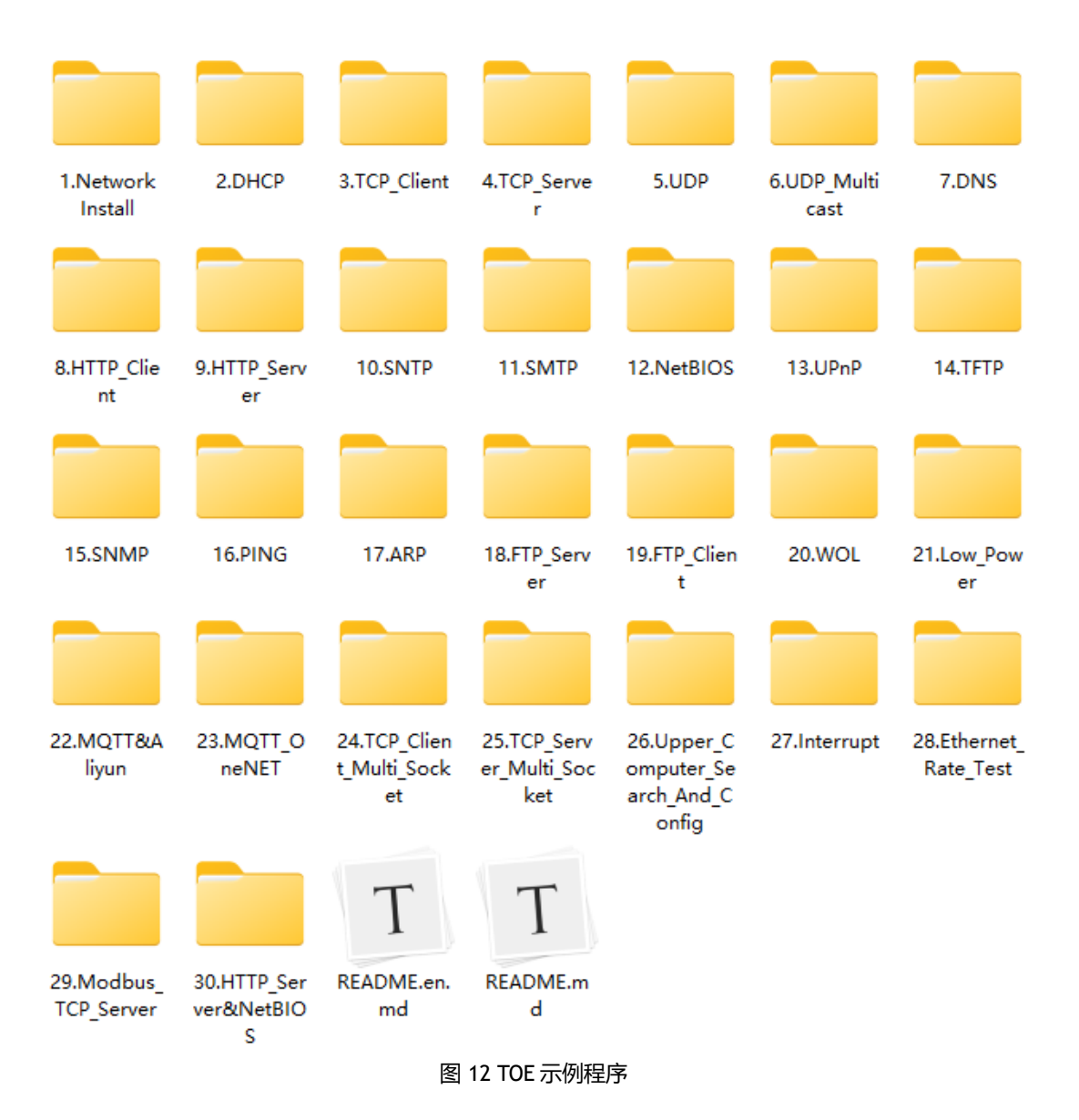

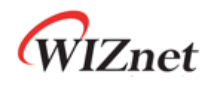

## 3.3 KEIL 主界面介绍

KEIL 工程后缀为.uvprojx,外设例程的 KEIL 工程文件在对应外设示例的 USER 目录中, TOE 示例 的 KEIL 工程文件在 Project 目录下。双击打开后出现 KEIL5 的主窗口界面,如下图所示。

| File Edit View Project Flash Deb         | ug Peripherals Tools SVCS Window Help 菜单栏                           |          |
|------------------------------------------|---------------------------------------------------------------------|----------|
|                                          | ← ⇒   陀 陰 陰 健 律 //: //: 🖉 parseDeletePort 🛛 🖓 💐 🔍 マ 🔹 🔗 🚷 🔹 💼 マ 🔧   |          |
| 🗇 🎬 🎬 🧼 🕶 🤤 Inoject                      | 🗸 🔊 🛔 🗟 💠 🧇 幽 🛛 工具栏                                                 |          |
| Project 🛛 🗖 🖬                            | main.c wiz_interface.c                                              | r x      |
| 🖃 🤔 Project: Project 🔄                   | 1 []/**                                                             | -        |
| Project                                  | 2                                                                   |          |
|                                          | 3 * @file main.c                                                    |          |
| CORE                                     | 5 * @date 2024-08-21                                                |          |
| 🕀 🖳 FWLib                                | 6 * @brief Main function entry                                      |          |
| 🗈 🛄 Lib                                  | 7 *                                                                 |          |
|                                          | 8 * @company WIZnet                                                 |          |
|                                          | 9 * @website https://wiznet.io/                                     |          |
| 🗉 💷 main.c                               | 10 * @gitee https://gitee.com/wiznet-hk                             |          |
| ⊕ 🛄 system_w55mh                         | 11 • egithub nttps://github.com/wintet/                             |          |
| w55mb32 it c                             | 13 */                                                               |          |
|                                          | 14                                                                  |          |
| wiz_interface.c                          | 15 #include <stdlib.h></stdlib.h>                                   |          |
| 😥 🛄 bsp_tim.c                            | 16 #include <string.h></string.h>                                   |          |
| + bsp uart.c                             | 17 finclude <stdio.h> 编辑窗口</stdio.h>                                |          |
|                                          | 18 #include "wizchip_conf.n"                                        |          |
| delay.c                                  | 20 finctude wiz_interface.n                                         |          |
| i bsp_rcc.c                              | 21 #include "bsp uart.h"                                            |          |
| 🗉 📮 Ethernet                             | 22 #include "bsp rcc.h"                                             |          |
| la la la la la la la la la la la la la l | 23 #include "delay.h"                                               |          |
|                                          | 24                                                                  |          |
| 工程窗口                                     | 25                                                                  |          |
| 4                                        | 26 #define SOCKET_LD 0<br>27 #define FTMENET BUE MAY SIZE (024 * 2) |          |
| 🖻 Proj 🎯 Books 🕄 Func   🗛 Tem            | 27 FUCTINE EINERNET DUT FINA SIZE (1024 ~ 2)                        |          |
| Build Output                             |                                                                     | <b>4</b> |
|                                          |                                                                     |          |
|                                          |                                                                     | _        |
|                                          |                                                                     |          |
| 消息窗口                                     |                                                                     |          |
|                                          |                                                                     |          |
| 4                                        |                                                                     |          |
| C                                        | ¥+★-₫↓                                                              | _        |
|                                          | 状态性 ———— ULINK2/ME Cortex Debugger                                  |          |

图 13 KEIL5 主界面

- 菜单栏:包含 File 文件、Edit 编辑、View 视图、Project 工程、Help 帮助等。
- 工具栏:常见工具的快捷按钮,下面会重点介绍一些常用的工具。
- **工程窗口**:主要显示项目内容,文件组、源文件和头文件等。
- **编辑窗口**:编写代码的地方。
- **消息窗口**:反馈编译信息、烧录信息等。
- 状态栏:光标的行列位置、字符编码、键盘 NUM 锁定等一些状态信息。

#### 3.4 常用快捷键按钮

三类常用工具快捷键按钮。

|                     | →   🍖 <u>偽 偽 </u> 像 律 律 //////////////////////////////// | PResponse Header 🔽 🗟 🦸 🍳 🗸 🔺 🖉 🔍 |
|---------------------|----------------------------------------------------------|----------------------------------|
| 🕸 🎬 🗳 🕂 🎆 🙀 Project | 3 🔊 🐁 🖘 🖘 🍘                                              | 1                                |

图 14 常用工具快捷键按钮

1. 仿真类快捷按钮:在仿真时使用,具有断电标记作用。

表 3 仿真类按钮

| 英文名称                      | 中文描述    | 快捷键     |
|---------------------------|---------|---------|
| Start/Stop Debug Session  | 打开/关闭调试 | Ctrl+F5 |
| Insert/Remove Breakpoint  | 插入/移除断点 | F9      |
| Enable/Disable Breakpoint | 使能/失能断点 | Ctrl+F9 |

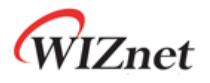

| Disable All Breakpoints | 失能所有断点 | -             |
|-------------------------|--------|---------------|
| Kill All Breakpoints    | 取消所有断点 | Ctrl+Shift+F9 |

#### 2. 编译类快捷按钮:对代码进行编译下载。

\_

#### 表 4 编译类按钮

| 英文名称        | 中文描述          | 快捷键     |
|-------------|---------------|---------|
| Translate   | 编译当前文件        | Ctrl+F7 |
| Build       | 编译工程目标        | F7      |
| Rebuild     | 重新编译所有目标文件    | -       |
| Batch Build | 分批编译(多工程)     | -       |
| Stop Build  | 停止编译(正在编译时有效) | -       |
| Download    | 下载            | F8      |

3. **工程目标选项又称魔术棒**:即对工程目标的配置,如芯片设备选择、C/C++选项、仿真配置 等等。

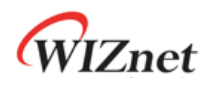

# 4 仿真器介绍

# 4.1 仿真器简介

开发板集成了一个仿真器 WIZ-Link,如图 12 所示。WIZ-Link 遵循 ARM 公司的 CMSIS-DAP 标准, 支持下载和在线仿真程序,支持在 XP/WIN7/WIN8/WIN10 这四个操作系统上免驱使用,支持 KEIL 和 IAR 直接下载。

此外,WIZ-Link 还支持一个虚拟串口,内部连接至 W55MH32 的 PA9 和 PA10。

下载,日志,仿真皆可通过 WIZ-Link 实现,非常方便。

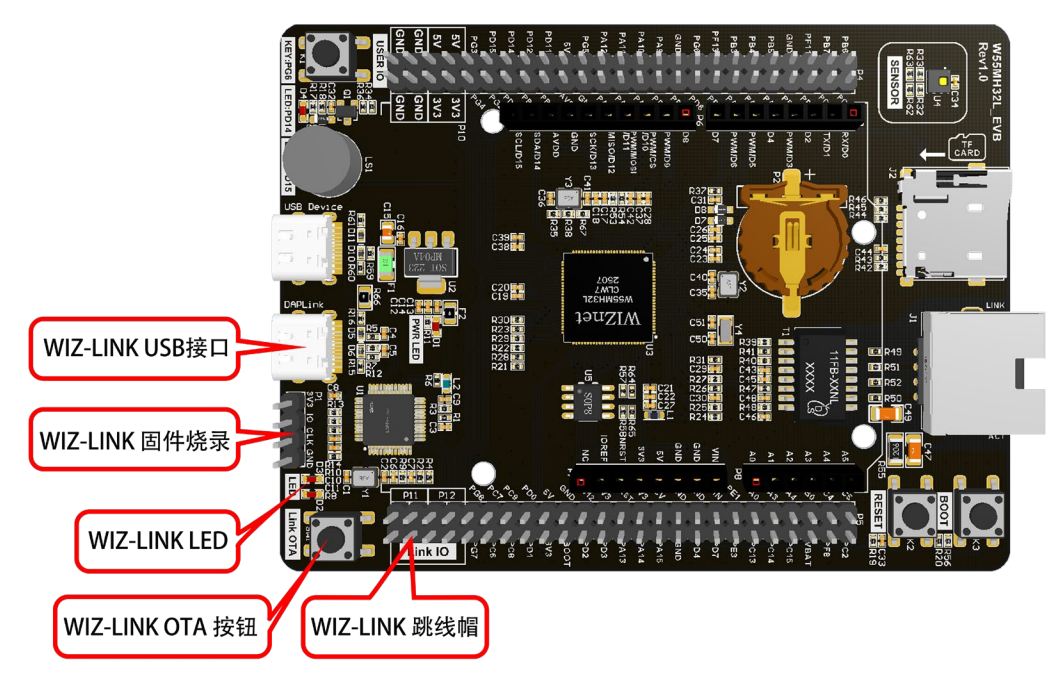

图 15 WIZ-Link

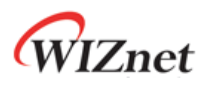

# 4.2 仿真器配置

在通过 WIZ-Link 连接好开发板和电脑后,打开电脑的设备管理器,可以看到 WIZ-Link 及虚拟的 串口。如下图所示。

| □ 设备管理器                 | _ | × |
|-------------------------|---|---|
| 文件(E) 操作(A) 查看(V) 報助(H) |   |   |
|                         |   |   |
| > 當打印机                  |   |   |
| > 🔄 调制解调器               |   |   |
| ✓ 算 端□ (COM 和 LPT)      |   |   |
| ↓ USB 串行设备 (COM7)       |   |   |
| ↓ 通信端口 (COM1)           |   |   |
| > 🎽 固件                  |   |   |
| > 🛄 计算机                 |   |   |
| > 🛄 监视器                 |   |   |
| > 🔤 键盘                  |   |   |
| > 10 其他设备               |   |   |
| > 🥅 人体学输入设备             |   |   |
| > 🧧 软件设备                |   |   |
| > 📑 软件组件                |   |   |
| > 🖷 声音、视频和游戏控制器         |   |   |
| > 🕕 鼠标和其他指针设备           |   |   |
| > 🏺 通用串行总线控制器           |   |   |
| ▶ 🖗 通用串行总线设备            |   |   |
| URA LED Controller      |   |   |
| CMSIS-DAP v2            |   |   |
| 🖗 WIZ-LINK              |   |   |
| > 🚠 图像设备                |   |   |
| > 🚽 网络适配器               |   |   |
| > 🍢 系统设备                |   |   |
|                         |   |   |

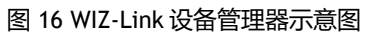

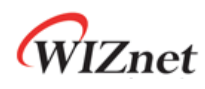

| 打开 KEIL,在魔术棒选项卡里面选择 CMSIS-DAP 仿真器即可,如下图所示。                                                                                                    |                                                                                                    |  |  |  |
|----------------------------------------------------------------------------------------------------|----------------------------------------------------------------------------------------------------|--|--|--|
| 🔣 Options for Target 'Project'                                                                                                    | ×                                                                                                    |  |  |  |
| Device   Target   Output   Listing   User   C/C++   .                                                                                                    | Asm Linker Debug Vtilities                                                                                                    |  |  |  |
| C Use <u>Si</u> mulator <u>with restrictions</u> <u>Settings</u><br>☐ Limit Speed to Real-Time                                                                                                    | © <u>U</u> se: CMSIS-DAP Debugger                                                                                                    |  |  |  |
| ✓ Load Application at Startup ✓ Run to main()   Initialization File:                                                                                                    | Initialization File:                                                                                                    |  |  |  |
| Edit                                                                                                    | Edit                                                                                                    |  |  |  |
| Restore Debug Session Settings     Image: Breakpoints   Image: Toolbox     Image: Breakpoints   Image: Toolbox     Image: Breakpoints   Image: | Restore Debug Session Settings     Image: Breakpoints   Image: Toolbox     Image: Breakpoints   Image: Tracepoints     Image: Breakpoint Settings   Image: Tracepoints     Image: Breakpoint Settings   Image: Tracepoint Settings     Image: Breakpoint Settings   Image: Tracepoint Settings     Image: Breakpoint Setting Setting Setti |  |  |  |
| CPU DLL: Parameter:                                                                                                    | Driver DLL: Parameter:                                                                                                    |  |  |  |
| SARMCM3.DLL -REMAP                                                                                                    | SARMCM3.DLL                                                                                                    |  |  |  |
| Dialog DLL: Parameter:                                                                                                    | Dialog DLL: Parameter:                                                                                                    |  |  |  |
| DCM.DLL pCM3                                                                                                    | TCM.DLL pCM3                                                                                                    |  |  |  |
| Wam if outdated Executable is loaded                                                                                                    |                                                                                                    |  |  |  |
| Manage Component Viewer Description Files                                                                                                    |                                                                                                    |  |  |  |
| OK Car                                                                                                    | ncel Defaults Melp                                                                                                    |  |  |  |
| 图 17 Debug 选项配置                                                                                                    |                                                                                                    |  |  |  |

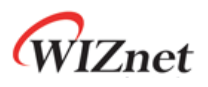

| 😨 Options for Target 'Project' 🛛 🕹                                                   |                                                                             |                                                                     |  |  |  |
|--------------------------------------------------------------------------------------|-----------------------------------------------------------------------------|---------------------------------------------------------------------|--|--|--|
| Device   Target   Output   Listing   User   C/C++   Asm   Linker   Debug   Utilities |                                                                             |                                                                     |  |  |  |
| C Use Simulator with restrict<br>如果<br>CMSIS-DAP Cortex-M Target [ 则M[               | bions Settinge Use: CMSIS-DAP Debugge<br>仿真器连接了电脑<br>DK会识别出仿真器              | r 🔽 Settings 🗙                                                      |  |  |  |
| Debug Trace   Flash Download                                                         |                                                                             |                                                                     |  |  |  |
| CMSIS-DAP - JTAG/SW Adapter                                                          | - SW Device<br>IDCODE Device Name<br>SWDIO ③ 0x2BA01477 ARM CoreSight SW-DP | Move<br>Up                                                          |  |  |  |
| Firmware Version: 2.1.0                                                              | 仿真器连接了电脑和开发板,则会自动识别<br>到开发板的芯片,并显出出来                                        | Down                                                                |  |  |  |
| Max Clock: 5MHz                                                                      | C Manual Configuration Device Name: Add Delete Update                       | AP: 0x00                                                            |  |  |  |
| 选择SW接口,一定<br>要把SWJ勾选上,<br>速度设置成5M                                                    | t: Autodetect<br>译自动检测,<br>小下载不了                                            | wnload Options<br>Verify Code Download<br>Download to <u>F</u> lash |  |  |  |
|                                                                                      | OK Cancel                                                                   | Help                                                                |  |  |  |

图 18 CMSIS-DAP Debugger 配置

**注意**:如果设备管理器识别到了 WIZ-Link,但是在 CMSIS-DAP Debugger 设置界面没有识别到开发板,可以将 KEIL5 升级到最新版本。

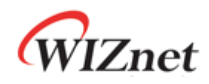

# 4.3 使用其他仿真器和串口调试工具

W55MH32 支持市面上大部分仿真器,如 ST-LINKV2、JLINK、ARM Emulator 等。 注意:不支持 ST-LINKV3。

开发板上使用跳线帽连接 W55MH32 和 WIZ-Link 的串口以及调试口,如图 16 所示,如您需要使用其他串口调试工具或仿真器,可以拔掉跳线帽以避免同时连接。

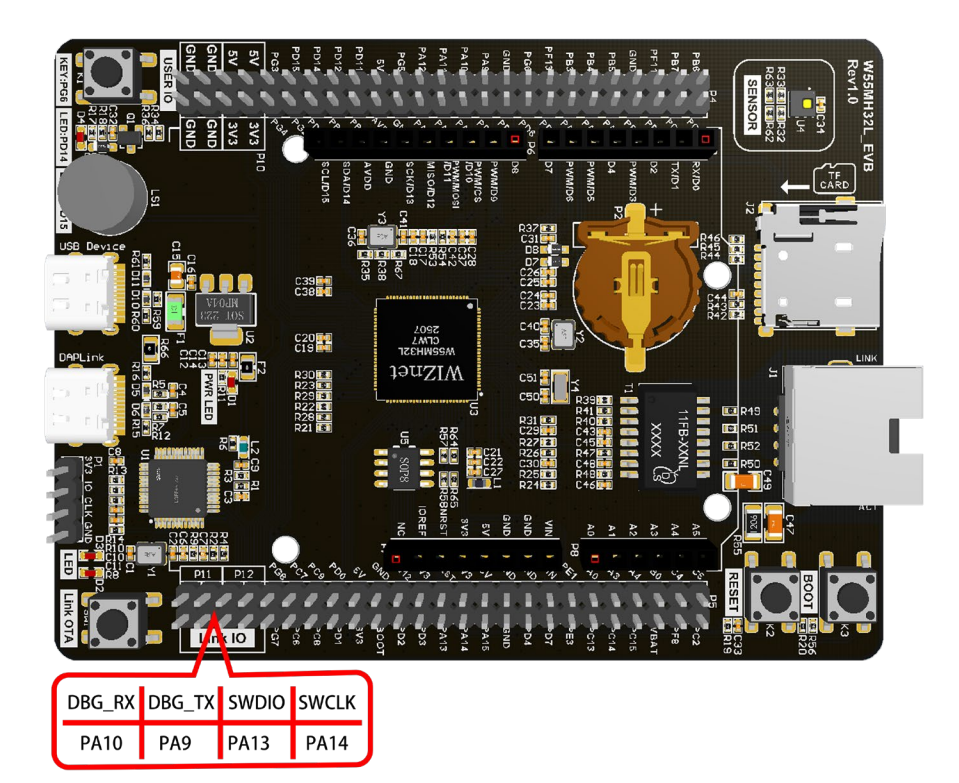

图 19 W55MH32 跳线帽连接 WIZ-Link

在使用 JLINK 时,在 JLINK 配置界面会出现无法识别芯片的情况,此时,需要做出如下改动。

1. 修改 JLINK 安装目录下的 JLinkDevices.xml 文件,添加如下内容。

<Device>

<ChipInfo Vendor="WIZnet" Name="W55MH32-100LQFP" Core="JLINK\_CORE\_CORTEX\_M3" WorkRAMAddr="0x20000000" WorkRAMSize="0x00018000"/> <FlashBankInfo Loader="Devices/WIZnet/W55MH32/W55MH32.FLM" LoaderType="FLASH\_ALGO\_TYPE\_OPEN" MaxSize="0x00100000" Name="Internal Flash" BaseAddr="0x08000000" AlwaysPresent="1"/>

```
</Device>
```

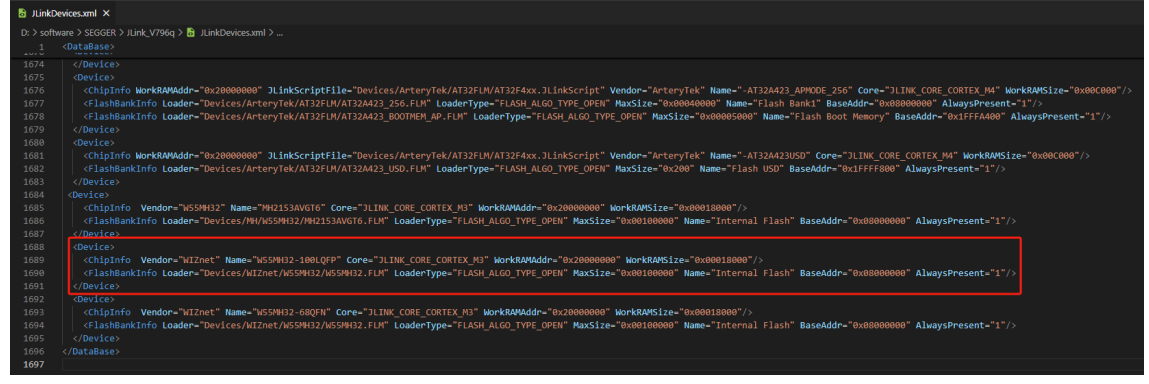

#### 图 20 JLINK 修改内容示意图

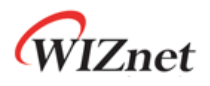

| SEGGER > JLink_V796q > Devices > WIZnet >     | W55MH32          | ~ C     | 在 W55MH3     | 2 中搜索 👂       |  |  |
|-----------------------------------------------|------------------|---------|--------------|---------------|--|--|
| 名称                                            | 修改日期             | 类型      | :            | 大小            |  |  |
| - 🗋 W55MH32.FLM                               | 2024/11/15 10:56 | FLM 3   | 文件           | 12 KB         |  |  |
| *                                             |                  |         |              |               |  |  |
| *                                             |                  |         |              |               |  |  |
| *                                             |                  |         |              |               |  |  |
| *                                             |                  |         |              |               |  |  |
| *                                             |                  |         |              |               |  |  |
|                                               |                  |         |              |               |  |  |
| 图 21 添加 W55MH32.FLM 文件                        |                  |         |              |               |  |  |
| 其中, W55MH32.FLM 文件在 keil 安装目录                 | ₹下的 W55MH32\₩    | V55MH32 | 2_DFP\1.0.0\ | CMSIS\Flash 路 |  |  |
| 径中,如下图所示。                                     |                  |         |              |               |  |  |
| ■ « keil > W55MH32 > W55MH32_DFP > 1.0.0 > Cl | MSIS > Flash     | ~       | C 在 Flash    | 中搜索・ク         |  |  |
| rsonal 名称 ^                                   | 修改日期             |         | 类型           | 大小            |  |  |
| ₩55MH32.FLM                                   | 2024/11/15       | 10:56   | FLM 文件       | 12 KB         |  |  |
| 图 22 WEENU22 ELW 立此位署                         |                  |         |              |               |  |  |

图 22 W55MH32.FLM 文件位置